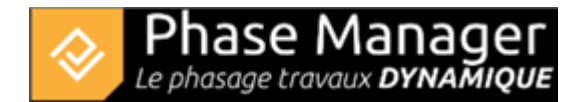

## Enregistrer un modèle de projet

Menu Fichiers

- Enregistrer un modèle de projet
- Archiver un projet

Phase Manager permet d'enregistrer les caractéristiques d'un projet dans un fichier modèle .PMT (Phase Manager Template).

Les caractéristiques suivantes y sont enregistrées :

- Propriétés du projet et paramètres du Gantt
- Étiquettes
- Les champs personnalisés (et donc styles d'activités)
- Gabarit d'impression
- Calendriers

## Création d'un modèle de projet

Pour créer un modèle de projet, se rendre dans le menu *Fichier* puis cliquez sur *Enregistrer comme modèle*. Phase Manager vous demandera de nommer votre modèle de projet :

| Ajouter mo | odèle | ×       |
|------------|-------|---------|
| Nom du m   | odèle | ?       |
| Nom:       |       |         |
|            | ОК    | Annuler |

Puis de sélectionner un dossier :

| Sélectionner un dossier                                                                                                    | ×                   |
|----------------------------------------------------------------------------------------------------|---------------------|
| $\leftarrow$ $\rightarrow$ $\checkmark$ $\uparrow$ 📜 $\ll$ DATA $\checkmark$ Mes modèles Phase Mana $\checkmark$ $\circlearrowright$ | , Rechercher dans : |
| Organiser • Nouveau dossier                                                                                                    | ii • 🕜              |
| ConeDrive Nom Nom Nom                                                                                                    | Nodifié le Type     |
| Ce PC Aucun élément ne correspond à vot Bureau                                                                                       | ire recherche.      |
| Dossier : Mes modèles Phase Manager                                                                                                  | >                   |
| Sélectionner un d                                                                                                    | ossier Annuler      |

Après avoir cliqué sur Sélectionner un dossier, le fichier .PMT y est créé.

## Création d'un nouveau projet à partir d'un modèle

Au moment de la création d'un nouveau projet :

iase Mai

hasaae travaux **DYNAMIOUE** 

- 1) Utiliser le bouton "+" pour sélectionner le dossier contenant votre modèle
- 2) Choisir le modèle à utiliser
- 3) Les informations issues du modèles sont mises à jour :

| Reprendre          | Créer                                  |  |
|--------------------|----------------------------------------|--|
| Récent 3           | Nom                                    |  |
| 📀 Démo SIG testt   | Mon projet                             |  |
| 🐼 serysrt          | Description                            |  |
| Démo SIG testtt    | Projet de Giratoire                    |  |
| 1411-1             | Responsable                            |  |
|                    | John Doe                               |  |
| 🚞 Ouvrir un projet | Début Fin                              |  |
| Espace de travail  |                                        |  |
| Projet +           | Modele démo                            |  |
| Cangue             | D:\Mes modèles Phase Manager\Modele dé |  |
| fr                 | OK                                     |  |

Après avoir cliqué sur OK, un nouveau projet sera créé dans l'espace de travail choisi, et tous les paramètres du modèle (voir plus haut) seront intégrés au nouveau projet.